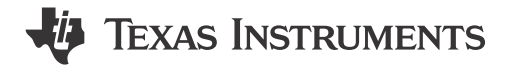

### ABSTRACT

This user's guide describes the characteristics, operation, and use of the TPS65218 evaluation module (EVM). The TPS65218EVM is a fully assembled platform for evaluating the performance of the TPS65218 power management device. This document includes schematic diagrams, a printed-circuit-board (PCB) layout, and bill of materials (BOM).

### **Table of Contents**

| 1 Introduction                                        | 2  |
|-------------------------------------------------------|----|
| 2 Requirements                                        | 2  |
| 2.1 Software                                          | 2  |
| 2.2 Host Computer                                     | 2  |
| 2.3 Power Supply                                      | 2  |
| 3 EVM Kit                                             |    |
| 4 Schematic                                           | 4  |
| 5 Terminal Block, Test Point, and Jumper Descriptions |    |
| 6 Setup                                               |    |
| 7 Software                                            | 8  |
| 7.1 Software Installation Instruction                 |    |
| 7.2 Using the TPS65218 GUI                            | 8  |
| 8 Bill of Materials                                   | 11 |
| 9 Layout                                              |    |
| 10 Revision History                                   |    |
|                                                       |    |

## **List of Figures**

| Figure 3-1. TPS65218 EVM Kit        | 3  |
|-------------------------------------|----|
| Figure 4-1. TPS65218 EVM Schematic  | 4  |
| Figure 6-1. TPS65218 EVM Setup      | 7  |
| Figure 7-1. GUI front Page          | 8  |
| Figure 7-2. GUI Device Introduction | 9  |
| Figure 7-3. GUI Register Map        | 9  |
| Figure 7-4. GUI Register Controls   | 10 |
| Figure 9-1. Top Layer Silkscreen    | 12 |
| Figure 9-2. Top Layer               | 12 |
| Figure 9-3. Ground Plane            | 13 |
| Figure 9-4. Mid Layer               | 13 |
| Figure 9-5. Bottom Layer            | 14 |
| Figure 9-6. Bottom Laver Silkscreen | 14 |
|                                     |    |

## List of Tables

| Table 5-1. Terminal Block Descriptions            | 5  |
|---------------------------------------------------|----|
| Table 5-2. Test Point Descriptions <sup>(1)</sup> | 5  |
| Table 5-3. Jumper Descriptions                    | 5  |
| Table 8-1. Bill of Materials                      | 11 |
|                                                   |    |

### Trademarks

Cortex<sup>®</sup> is a registered trademark of ARM. All trademarks are the property of their respective owners.

1

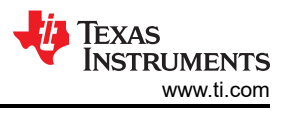

## **1** Introduction

The TPS65218 is a highly-integrated power management solution for ARM Cortex<sup>®</sup> Microprocessors. Features of the TPS65218 include:

- 2 battery backup supplies
- 3 Buck converters
- 1 Buck-Boost converter
- USB load switch
- General purpose LDO
- Low-voltage load switch
- High-voltage load switch

### 2 Requirements

### 2.1 Software

The EVM will power-up and operate without use of software. A GUI is supplied to provide a simple way to communicate to the device via I<sup>2</sup>C. The GUI can be downloaded from IPG-UI EVM GUI.

### 2.2 Host Computer

A computer with an available USB port is required to make use of the EVM software. The EVM software runs on the computer and communicates with the EVM via the USB2ANY interface.

### 2.3 Power Supply

A DC power supply capable of delivering up to 5 V and 3 A, and a coin cell battery or separate 3-V power supply for the backup supplies.

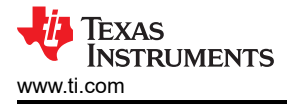

## 3 EVM Kit

The EVM kit (Figure 3-1) contains the following items:

- TPS65218 evaluation board
- USB2ANY adapter
- USB to USB micro cable
- 10-pin ribbon cable
- 30-pin ribbon cable

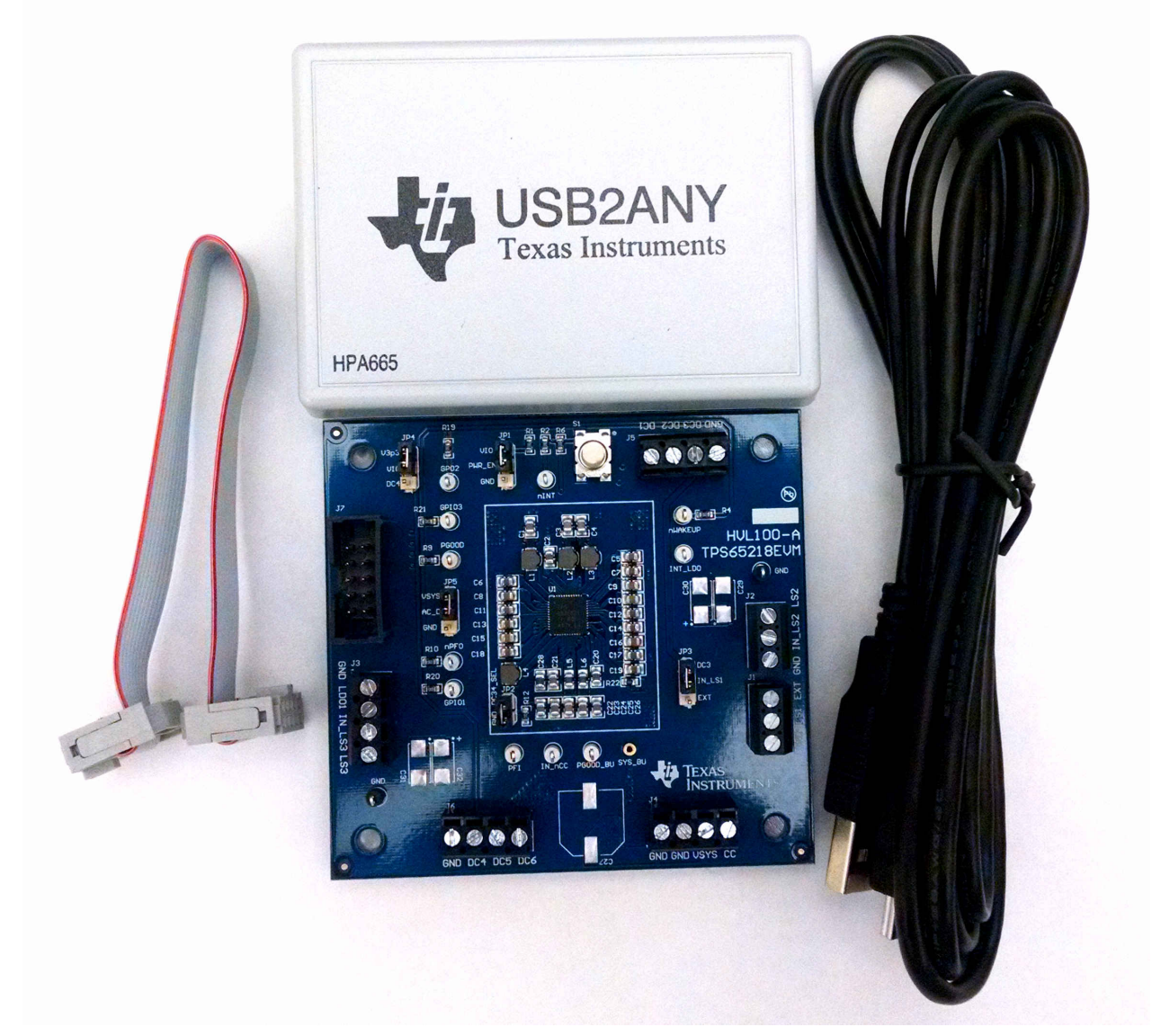

The 30-pin ribbon cable is not required for the TPS65218EVM.

Figure 3-1. TPS65218 EVM Kit

## 4 Schematic

Figure 4-1 illustrates the schematic for this EVM.

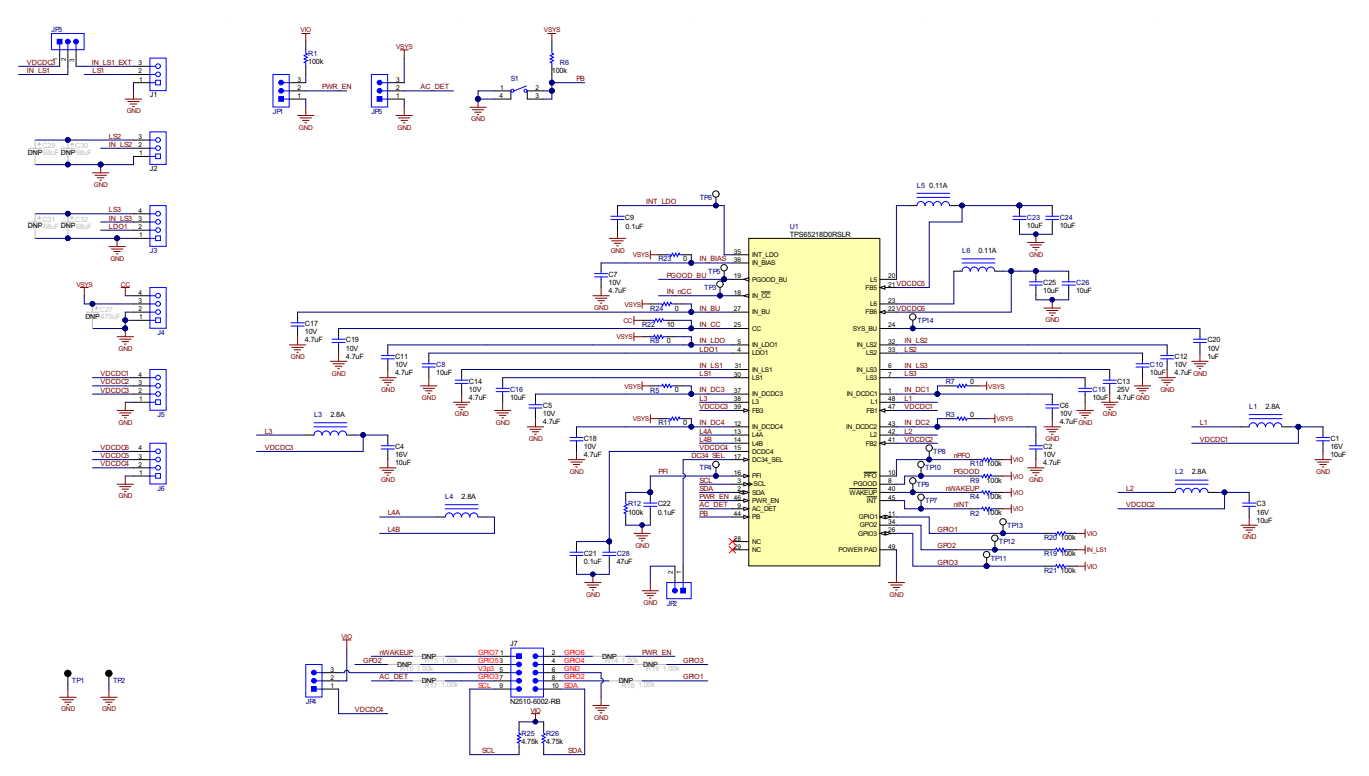

Figure 4-1. TPS65218 EVM Schematic

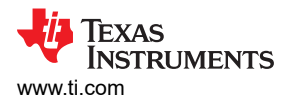

### **5** Terminal Block, Test Point, and Jumper Descriptions

| Table 5-1. Terminal Block Descriptions |                                                                         |                                      |                             |  |  |  |
|----------------------------------------|-------------------------------------------------------------------------|--------------------------------------|-----------------------------|--|--|--|
| Connector                              | Pin                                                                     | Description                          | Note                        |  |  |  |
| J1                                     | GND                                                                     | Ground                               | —                           |  |  |  |
|                                        | LS1                                                                     | LS1 Output                           | —                           |  |  |  |
|                                        | EXT                                                                     | External supply to LS1               | Power Input (1.2 V – 3.3 V) |  |  |  |
| J2                                     | GND                                                                     | Ground                               | —                           |  |  |  |
|                                        | IN_LS2                                                                  | LS2 Input                            | Power Input (3.0 V – 5.5 V) |  |  |  |
|                                        | LS2                                                                     | LS2 Output                           | —                           |  |  |  |
| J3                                     | GND                                                                     | Ground                               | —                           |  |  |  |
|                                        | LDO1                                                                    | LDO1 Output                          | Default 1.8 V               |  |  |  |
|                                        | IN_LS3                                                                  | LS3 Input                            | Power Input (1.8 V – 9.9 V) |  |  |  |
|                                        | LS3                                                                     | LS3 Output                           | —                           |  |  |  |
| J4                                     | GND                                                                     | Ground                               | —                           |  |  |  |
|                                        | GND                                                                     | Ground                               | —                           |  |  |  |
|                                        | VSYS                                                                    | DC Input                             | Power Input (2.7 V – 5.5 V) |  |  |  |
|                                        | CC                                                                      | Coin Cell Battery Input              | Power Input (2.2 V – 3.3 V) |  |  |  |
| J5                                     | GND                                                                     | Ground                               | —                           |  |  |  |
|                                        | DC3                                                                     | Buck 3 Output (DCDC3)                | Default 1.2 V Output        |  |  |  |
|                                        | DC2                                                                     | Buck 2 Output (DCDC2)                | Default 1.1 V Output        |  |  |  |
|                                        | DC1                                                                     | Buck 1 Output (DCDC1)                | Default 1.1 V Output        |  |  |  |
| J6                                     | GND                                                                     | Ground                               | —                           |  |  |  |
|                                        | DC4                                                                     | Buck-Boost Output (DCDC4)            | Default 3.3 V Output        |  |  |  |
|                                        | DC5                                                                     | Battery Backup Supply Output (DCDC5) | 1.0 V Output                |  |  |  |
|                                        | DC6                                                                     | Battery Backup Supply Output (DCDC6) | 1.8 V Output                |  |  |  |
| J7                                     | 10-pin EVM connector for USB2ANY cable (I <sup>2</sup> C communication) |                                      |                             |  |  |  |

### Table 5-2. Test Point Descriptions<sup>(1)</sup>

|            | •                                                          |
|------------|------------------------------------------------------------|
| Test Point | Description                                                |
| GND        | Ground                                                     |
| INT_LDO    | Internal bias voltage                                      |
| nWAKEUP    | Wakeup output signal                                       |
| nINT       | Interrupt output                                           |
| nPFO       | Power-fail comparator output                               |
| GPO2       | General purpose output 2 or DDR reset output               |
| GPIO3      | General purpose output 3 or warm reset input               |
| PGOOD      | Power good                                                 |
| GPIO1      | General purpose output 1                                   |
| SYS_BU     | Battery back-up power path output                          |
| PFI        | Power-fail comparator input                                |
| IN_nCC     | Output indicating power source for battery backup supplies |
| PGOOD_BU   | Power good for backup supplies                             |

(1) Test points are not designed to carry current, they are intended for measuring voltage.

#### Table 5-3. Jumper Descriptions

| Jumper | Description                                                                                  | Default Position     |
|--------|----------------------------------------------------------------------------------------------|----------------------|
| JP1    | Ties PWR_EN to VIO or GND                                                                    | PWR_EN tied to VIO   |
| JP2    | Ties DC34_SEL pin to ground. Remove and jump with resistor for alternate voltage selections. | DC34_SEL tied to GND |

### Table 5-3. Jumper Descriptions (continued)

| Jumper | Description                                                                                                    | Default Position    |
|--------|----------------------------------------------------------------------------------------------------|---------------------|
| JP3    | Selects LS1 input between DCDC3 output and external supply from J1                                                               | IN_LS1 tied to DC3  |
| JP4    | Ties VIO to either DCDC4 output or 3.3-V supply from USB2ANY adaptor (J9). VIO supplies the pull-up voltage for the device I/Os. | VIO tied to V3p3    |
| JP5    | Ties AC_DET pin to either VSYS or GND. Tying to GND causes the device to start upon VSYS application.                            | AC_DET tied to VSYS |

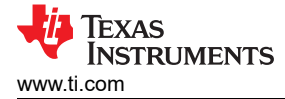

## 6 Setup

Figure 6-1 displays an example setup for using the TPS65218 EVM.

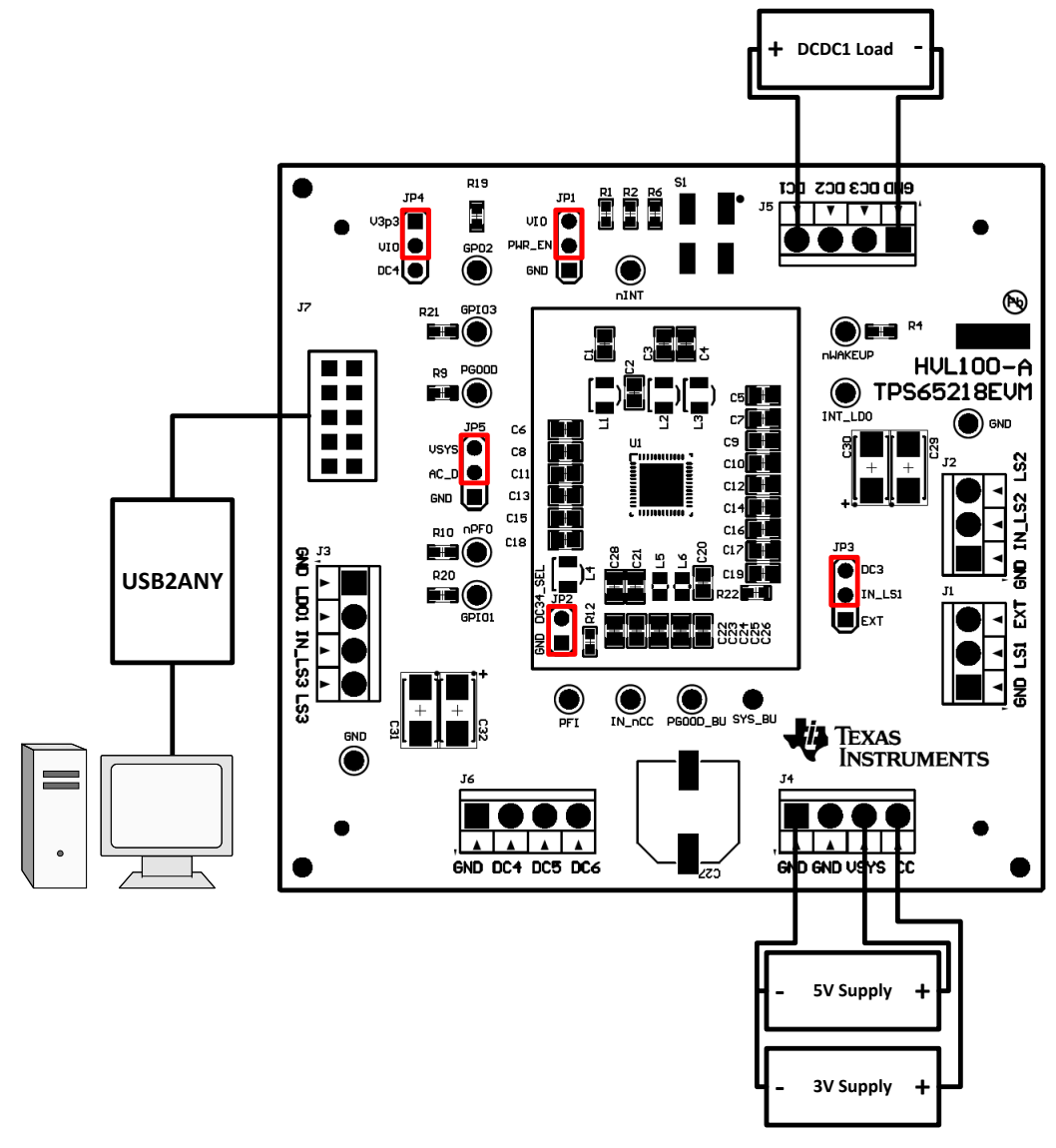

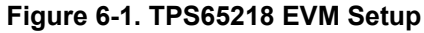

7

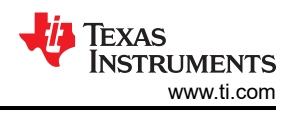

# 7 Software

## 7.1 Software Installation Instruction

A GUI is supplied to provide a simple way to communicate to the device via I<sup>2</sup>C. The GUI can be downloaded from: IPG-UI EVM GUI

Information on the installation of the IPG-UI can be found in the IPG-UI User's Guide.

You will also need to download the BOOSTXL-TPS65218 IPG-UI Device Support File. After you finish setting up the IPG-UI software, run the installer associated with your operating system to add the TPS65218 device file to your IPG-UI device library.

## 7.2 Using the TPS65218 GUI

Detailed information regarding the usage of the IPG-UI can also be found in the *IPG-UI User's Guide*. A brief overview is provided here for reference.

The proper device must first be selected from the "Select Devices" drop-down menu.

| 💈 IPGUI |                                                                                                    |                                    |                         | - 0 | ı x |
|---------|----------------------------------------------------------------------------------------------------|------------------------------------|-------------------------|-----|-----|
|         | Open Project                                                                                                    |                                    |                         |     |     |
|         | Blank-12C-75R-1.0<br>File<br>TPS56020-10<br>TPS56055-10<br>TPS560842-11<br>TPS560861-11<br>TPS560861-11                                                                       | Open Recent Projects               | X Clear Project History |     |     |
|         | TPS65030-1.0<br>TPS650341-1.1 Project<br>TPS65217-1.2                                                                                                    |                                    |                         |     |     |
|         | TPS55218-1.1<br>TPS55218-1.2<br>TPS55291-8.1<br>TPS5591-0<br>TPS5591-1.0<br>TPS5912-1.1<br>Bank-12-7 Zhi-10 • C<br>Create Project<br>or<br>I and Device Information from File | Create Project from Recent Devices | ¥ Clear Device History  |     |     |
|         | Select File                                                                                                    |                                    |                         |     |     |

Figure 7-1. GUI front Page

From there, the next screen is the device introduction page, which includes a brief overview as well as the functional block diagram for the device.

| 1PGUI - TPS65218D0     |                                                                                                    | - a ×                                                                                                    |
|------------------------|----------------------------------------------------------------------------------------------------|----------------------------------------------------------------------------------------------------|
| File 👻 GUI Settings 👻  | Report 💌                                                                                                    | About 🥹                                                                                                    |
| 🗅 New Project 🕞 Open F | roject 🐵 Save Project 🐴 Save As Project                                                                                                    |                                                                                                    |
| Introduction           | Introduction                                                                                                    | Download Datasheet                                                                                                    |
| Register Map           | Introduction                                                                                                    |                                                                                                    |
| Single Register        | The TPS65218D0 is a single chip power management IC, designed to support the Sitara AM437x processor and programmable to support a va<br>characterized across a -40°C to 105°C temperature range, making it suitable for a wide range of industrial applications. TPS65218D0 comes i | iety of other processors in both portable (Li-lon battery) and line-powered (5-V supply) applications. The device is<br>1 a 48-pin QFN package (6-mm × 6-mm, .4-mm pitch) and a 48-pin QFP package (9-mm × 9-mm, 0.5-mm pitch). |
| Register Controls      | Get Started                                                                                                    |                                                                                                    |
| Device Controls        | TPS65218D0 Sitera AM335                                                                                                    | × AM/37×                                                                                                    |
| Adapter Controls       | VSYS (2.7 V to 5.5 V) SYS BU                                                                                                    | sor                                                                                                    |
| Macros                 |                                                                                                    |                                                                                                    |
|                        | + CC DCDC5 25 mA CAP_VDD_RTC                                                                                                    |                                                                                                    |
|                        |                                                                                                    |                                                                                                    |
|                        | GND Always-on back-up supplies                                                                                                    |                                                                                                    |
|                        | 4/ IN_DCDCx 1.8 A 1.1 V                                                                                                    |                                                                                                    |
|                        | IN_LDO DCDC2                                                                                                    |                                                                                                    |
|                        | DCDC3 3.3 V                                                                                                    |                                                                                                    |
|                        | DCDC4 3.3V Analog and                                                                                                    | /O                                                                                                    |
|                        | 400 mA 1.8 V                                                                                                    |                                                                                                    |
|                        | Regulators LDOT                                                                                                    |                                                                                                    |
|                        | Load Switches                                                                                                    |                                                                                                    |
|                        | from DCDC3 IN_LS1 0 LS1 380 mA VDDS_DDR                                                                                                    |                                                                                                    |
|                        | up to 5 V IN_LS2 LS2 500 mA LS3                                                                                                    |                                                                                                    |
|                        | 1.8 V to 10 V IN LS3 O LS3 500 mA                                                                                                    |                                                                                                    |
|                        | AC_DET SCL<br>SDA                                                                                                    |                                                                                                    |
|                        | PGOOD PWRONRSTn                                                                                                    |                                                                                                    |
|                        |                                                                                                    |                                                                                                    |
| Transaction History    |                                                                                                    | Hardware Connected  Changes Written  Hardware Source Changes Written                                                                                                    |
|                        |                                                                                                    |                                                                                                    |

Figure 7-2. GUI Device Introduction

Finally, clicking on "Get Started" or on "Register Map" takes you to the I<sup>2</sup>C controls for the device sorted by register address.

| 1PGUI - TPS65218D0           |                                                              |                     |                          | - a ×                                             |
|------------------------------|--------------------------------------------------------------|---------------------|--------------------------|---------------------------------------------------|
| File 🔻 GUI Settings 👻        | Report 👻                                                     |                     |                          | About 🕄                                           |
| 🗋 New Project 🛛 🗁 Open P     | roject 🖺 Save Project 🖺 Save As Project                      |                     |                          |                                                   |
| Introduction                 | Read ALL Mills ALL Hadata Mada Magual + Autoroad Off +       |                     | ]                        | Q. Search                                         |
| Register Map                 |                                                              | Blue Boxes Indicate |                          |                                                   |
| Single Register              |                                                              | Updated values      |                          | ENARI E1                                          |
| Register Controls            | I2C Address 0x24 • Read Group Write Group Order By address • | Pi                  |                          | This register contains the device enable controls |
| Device Controls              | Register Name                                                | Adress 7 6 5 4      | 3 2 1 0 Value W R 10 s   | DC6_EN R W                                        |
| Adapter Controls             | * CHIPID                                                     | 0 0 0 0 0 0 0       | 0 1 0 1 05 R             |                                                   |
| Macros                       | ★ INT1                                                       | 0x01 0 0 0 0        | 0 0 0 0 00 R             | This group enables the DCDC6 converter            |
|                              | ★ INT2                                                       | 0x02 0x0 0 0        | 0 0 0 0 00 R             | DC5_EN R W                                        |
|                              | ★ INT_MASK1                                                  | 0x03 0 0 0 0        | 0 0 0 0 00 W R           | This group enables the DCDC5 converter            |
|                              | ★ INT_MASK2                                                  | 0x04 0 0 0          | 000000 W R               | DC4_EN R W                                        |
|                              | ★ STATUS                                                     | 0x05 0 0 0 0        | 1000 <mark>08</mark> R   |                                                   |
|                              | * CONTROL                                                    | 0x06 0 0 0 0        | 0 0 0 0 00 W R           | This group enables the DCDC4 converter            |
|                              | ★ FLAG                                                       | 0x07 0 0 0 0        | 0 0 0 0 00 R             | DC3_EN R W                                        |
|                              | * PASSWORD                                                   | 0×10 0 0 0 0        | 0 0 0 0 00 W R           | This group enables the DCDC4 converter            |
|                              | ★ ENABLE1                                                    | 0x11 0 0 1 1        | 1111 <mark>12E</mark> WR | DC2 EN R W                                        |
|                              | ★ ENABLE2                                                    | 0x12 0 0 0 1        | 0 0 1 1 13 W R           |                                                   |
|                              | ★ CONFIG1                                                    | 0x13 0 1 0 0        | 1 1 0 0 4C W R           | This group enables the DCDC2 converter            |
|                              | ★ CONFIG2                                                    | 0x14 1 1 0 0        | 0 0 0 0 CO W R           | DC1_EN R W                                        |
|                              | ★ CONFIG3                                                    | 0x15 0 0 0 0        | 0 0 0 0 00 W R           | This group enables the DCDC1 converter            |
|                              | * DCDC1                                                      | 0x16 1 0 1 1        | 1 1 0 0 BC W R           |                                                   |
|                              | * DCDC2                                                      | 0x17 1 0 0 1        | 1 0 0 1 99 W R           |                                                   |
|                              | + DCDC3                                                      | 0x18 1 0 0 0        | 1 1 0 0 8C W R           |                                                   |
|                              | * DCDC4                                                      | 0x19 1 0 1 1        | 0 0 1 0 B2 W R           |                                                   |
| Dir: R ProtoAddr: 24 RegAddr | 26 Data: 03 Seq: 2 🔺                                         |                     | Hardware Con             | nnected  Changes Written  TEXAS INSTRUMENTS       |

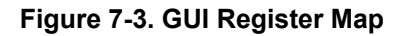

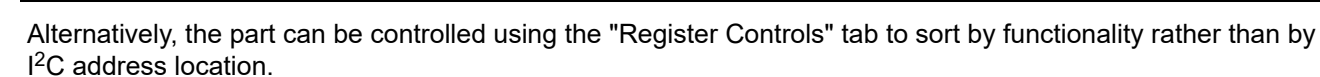

| 1PGUI - TPS65218D0            |                                                         |                                                     |                                                                            |                                                                          |                                                     |                                                    |               |                | – 🗆 ×                     |
|-------------------------------|---------------------------------------------------------|-----------------------------------------------------|----------------------------------------------------------------------------|--------------------------------------------------------------------------|-----------------------------------------------------|----------------------------------------------------|---------------|----------------|---------------------------|
| File 👻 GUI Settings 👻         | Report 👻                                                |                                                     |                                                                            |                                                                          |                                                     |                                                    |               |                | About 🕄                   |
| 🗅 New Project 🛛 🗁 Open Pr     | roject 🖺 Save Project 🖺 Save                            | As Project                                          |                                                                            |                                                                          |                                                     |                                                    |               |                |                           |
| Introduction                  | Lindata Mada Manual 🔹 Au                                | torood Off T Display Register M                     |                                                                            |                                                                          |                                                     |                                                    |               |                |                           |
| Register Map                  | ID Interrupt Statue C                                   | Control Flag Config DCDC                            | Sequencer                                                                  |                                                                          |                                                     |                                                    |               |                |                           |
| Single Register               | ib interrupt Status C                                   | Control Hag Coning DCDC                             | Sequencer                                                                  |                                                                          |                                                     |                                                    |               |                |                           |
| Register Controls             | PFM1 AR R W                                             | DCDC1 🗆 AR R W                                      | PFM2 AR R W                                                                | DCDC2 C AR R W                                                           | PFM3 AR R W                                         | DCDC3 AR RW                                        |               |                | Read ALL Write ALL        |
| Device Controls               | Enabled (lorde PWM)                                     | - 1.600 V +                                         | Enabled                                                                    | - 1.100 V -                                                              | Enabled                                             | - 1.200 V +                                        | Register Name | Address 7 6    | Bits<br>5 4 3 2 1 0 Value |
| Adapter Controls              | This group controls DCDC1<br>pulse frequency modulation | This group controls DCDC1                           | This group controls DCDC2<br>pulse frequency modulation                    | This group controls DCDC2                                                | This group controls LDO1 pulse frequency modulation | This group controls DCDC3                          | DCDC1         | 0x16 1 0       | 1 1 1 1 0 0 BC            |
| Macros                        |                                                         | ourput vonage setting                               |                                                                            | output vonage setting                                                    |                                                     | output vonage setting                              | DCDC2         | 0x17 1 0       | 0 1 1 0 0 1 99            |
|                               | Disabled (force PWM)                                    | DCDC4 AR R W                                        | O     O     A     R     W     No Change                                    | GODSBL     AR     R     W     Enabled                                    | SLEW AR R W                                         |                                                    | DCDC3         | 0x18 1 0       | 0 0 1 1 0 0 8C            |
|                               | Enabled This group controls DCDC4                       | - 3.300 V +                                         | <ul> <li>Initiate change from<br/>present state to new setting.</li> </ul> | <ul> <li>Disabled. DCDC1 and<br/>DCDC2 output voltage changes</li> </ul> | This group controls the output                      | - 1.800 V +                                        | DCDC4         | 0x19 1 0       | 1 1 0 0 1 0 B2            |
|                               | pulse frequency modulation                              | This group controls DCDC4<br>output voltage setting | SLEW setting does apply<br>This group controls DCDC1 and                   | without having to write the GO<br>bit. SLEW setting does apply           | slew rate setting                                   | This group controls LDO1<br>output voltage setting | SLEW          | 0x1A 0 0       | 0 0 0 1 1 0 06            |
|                               |                                                         |                                                     | DCDC2 output voltage                                                       | This group controls GO bit                                               |                                                     |                                                    | LD01          | 0x1B 0 0       | 0 1 1 1 1 1 IF            |
|                               |                                                         |                                                     |                                                                            |                                                                          |                                                     |                                                    |               |                |                           |
| Dir: R ProtoAddr: 24 RegAddr: | : 26 Data: 03 Seq: 2 🔺                                  |                                                     |                                                                            |                                                                          |                                                     | Hardware Co                                        | nnected  Char | iges Written ● | 👋 Texas Instruments       |

### Figure 7-4. GUI Register Controls

With this information, it is possible to begin evaluating the TPS65218 device.

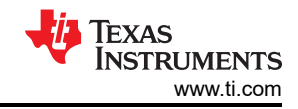

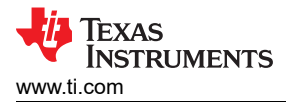

## 8 Bill of Materials

Table 8-1 lists the BOM for this EVM.

| Designator                                        | Description | Value | Voltage<br>Rating | Dielectric | Footprint                     | Qty. | Manufacturer      | Manufacturer PN     |
|---------------------------------------------------|-------------|-------|-------------------|------------|-------------------------------|------|-------------------|---------------------|
| C1, C3, C4                                        | Capacitor   | 10µ   | 16V               | X5R        | 805                           | 3    | MuRata            | GRM21BR61C106KE15L  |
| C8                                                | Capacitor   | 10µ   | 6.3 V             | X7R        | 805                           | 1    | ток               | C2012X7R0J106K125AB |
| C2, C5–C7, C11,<br>C12, C14, C17–<br>C19          | Capacitor   | 4.7µ  | 10V               | X7R        | 805                           | 10   | ТDК               | C2012X7R1A475K125AC |
| C10, C16, C23–<br>C26                             | Capacitor   | 10µ   | 10V               | X7R        | 805                           | 6    | TDK               | C2012X7R1A106K125AC |
| C9, C21, C22                                      | Capacitor   | 100n  | 100V              | X5R        | 805                           | 3    | ток               | C2012X5R2A104K125AA |
| C13                                               | Capacitor   | 4.7µ  | 25V               | X5R        | 805                           | 1    | ТDК               | C2012X5R1E475K125AB |
| C15                                               | Capacitor   | 10µ   | 16V               | X7R        | 805                           | 1    | Samsung           | CL21B106KOQNNNE     |
| C28                                               | Capacitor   | 47µ   | 10V               | X5R        | 805                           | 1    | ТDК               | C2012X5R1A476M125AC |
| C20                                               | Capacitor   | 1μ    | 10V               | X7R        | 805                           | 1    | ТDК               | C2012X7R1A105K      |
| C27                                               | Capacitor   | 470µ  | 25V               |            | CAP_EEE Size G                | 0    | Panasonic         | EEE1EA471UAP        |
| C29, C30, C31,<br>C32                             | Capacitor   | 68µ   | 16V               |            | 6032                          | 0    | Kemet             | B45197A3686+30      |
| L1, L2, L3, L4                                    | Inductor    | 1.5µ  |                   |            | IND_SPM3012                   | 4    | ТDК               | SPM3012T-1R5M       |
| L5, L6                                            | Inductor    | 10µ   |                   |            | 805                           | 2    | ток               | MLZ2012N100LT       |
| R1, R2, R4, R6,<br>R9, R10, R12,<br>R19, R20, R21 | Resistor    | 100K  |                   |            | 603                           | 10   | Vishay-Dale       | CRCW0603100KFKEA    |
| R3, R5, R7, R8,<br>R11, R23, R24                  | Resistor    | 0     |                   |            | 805                           | 7    | Vishay-Dale       | CRCW08050000Z0EAHP  |
| R13–R18                                           | Resistor    | 1K    |                   |            | 603                           | 0    | Vishay-Dale       | CRCW06031K00FKEA    |
| R22                                               | Resistor    | 10    |                   |            | 603                           | 1    | Vishay-Dale       | CRCW060310R0JNEAHP  |
| R25, R26                                          | Resistor    | 4.75K |                   |            | 603                           | 2    | Vishay-Dale       | CRCW06034K75FKEA    |
| S1                                                | Switch      |       | 32V               |            | 6.3x5.36x6.6 mm               | 1    | C&K Components    | KT11P2JM34LFS       |
| U1                                                | PMIC        |       |                   |            | RSL (S-PQFP-N48) 0.4<br>pitch | 1    | Texas Instruments | TPS65218D0          |

#### Table 8-1. Bill of Materials

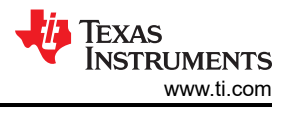

# 9 Layout

Figure 9-1 through Figure 9-6 illustrate the PCB layouts for the evaluation module.

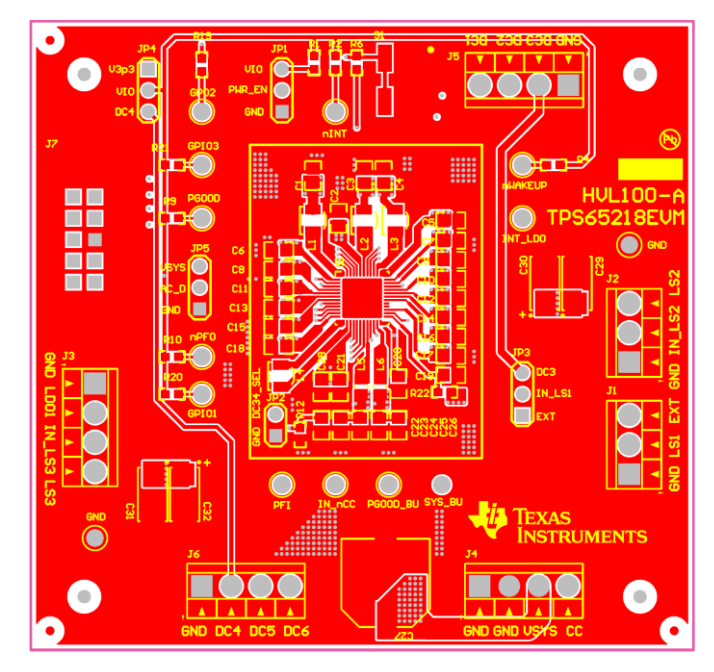

Figure 9-1. Top Layer Silkscreen

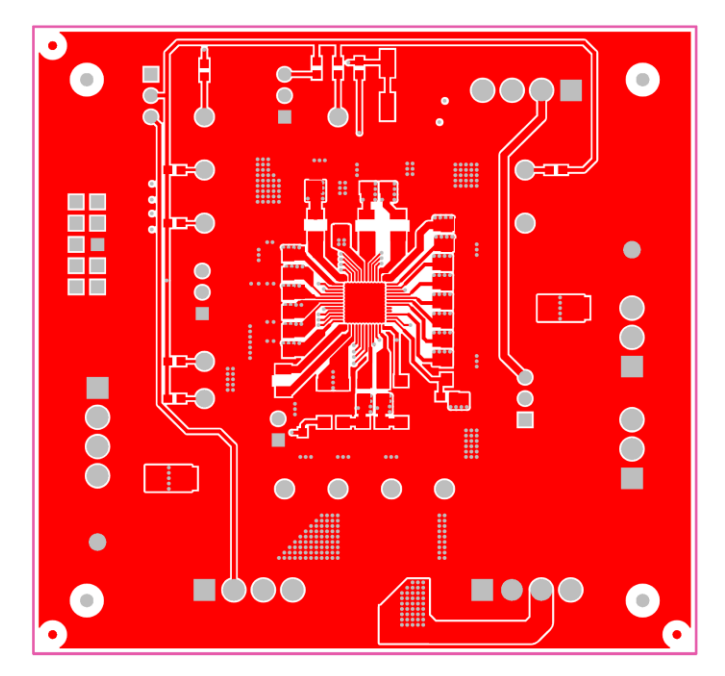

Figure 9-2. Top Layer

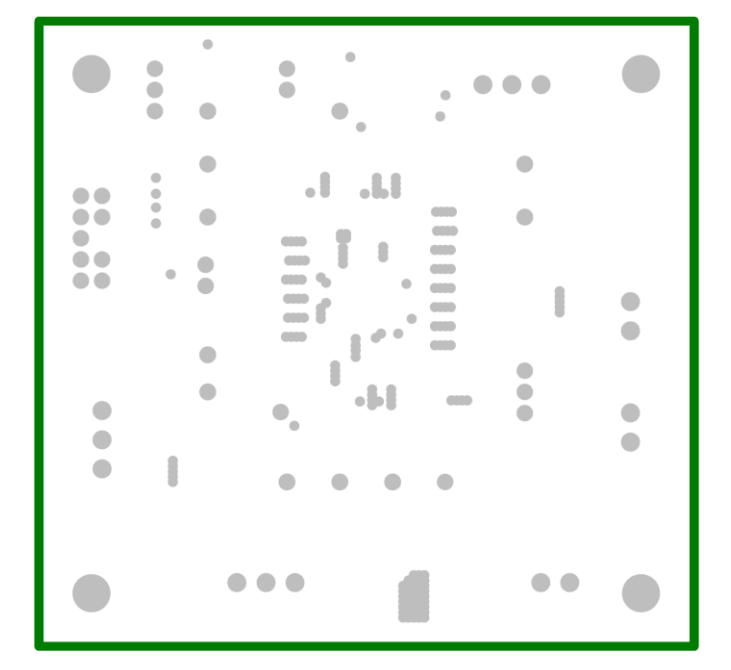

Figure 9-3. Ground Plane

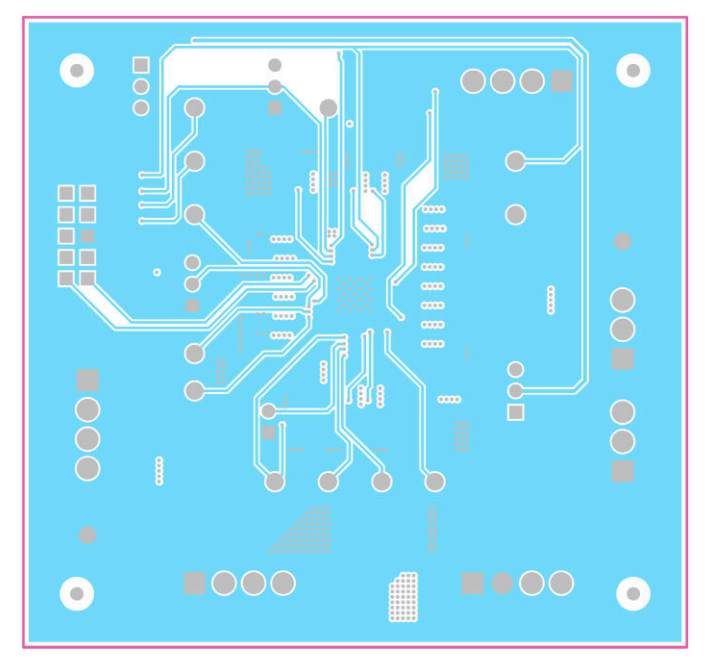

Figure 9-4. Mid Layer

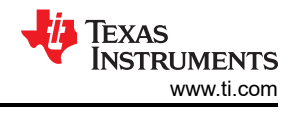

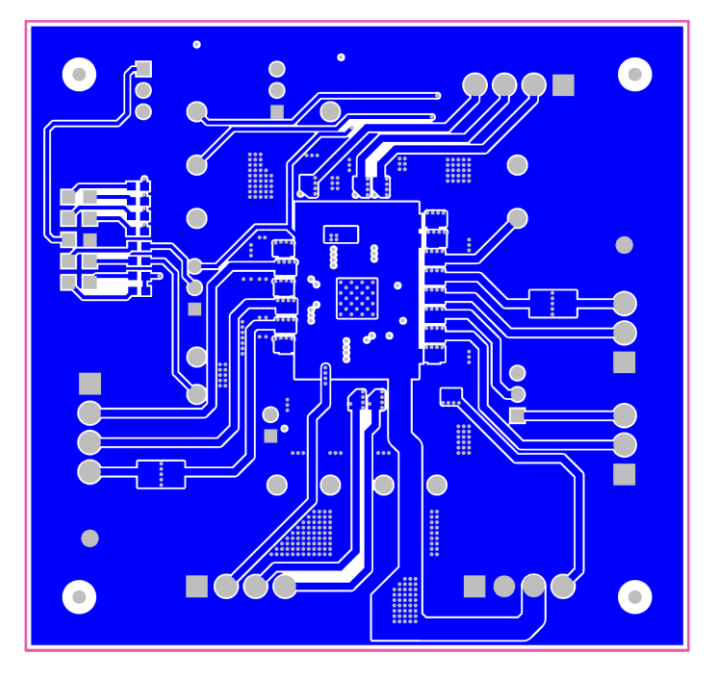

Figure 9-5. Bottom Layer

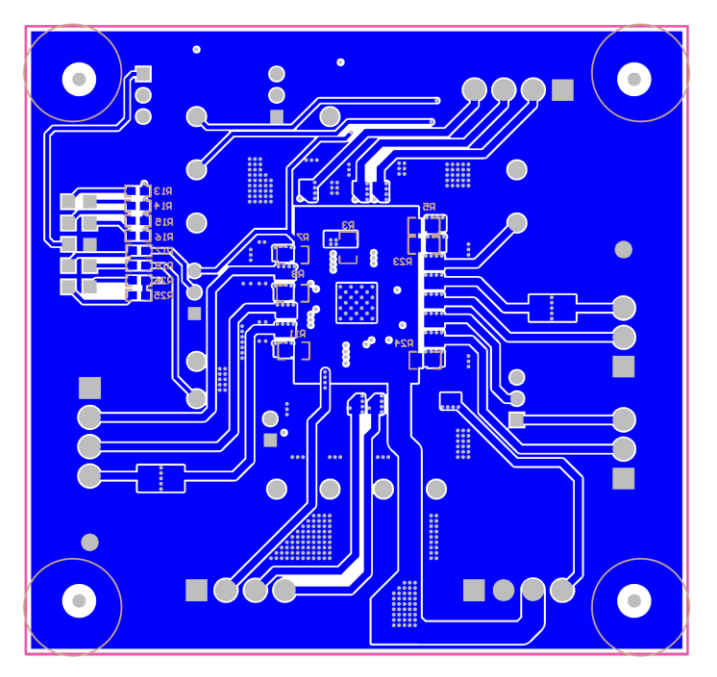

Figure 9-6. Bottom Layer Silkscreen

## **10 Revision History**

NOTE: Page numbers for previous revisions may differ from page numbers in the current version.

| Changes from Revision A (August 2022) to Revision B (October 2022)  |                                                                                                | Page |
|---------------------------------------------------------------------|------------------------------------------------------------------------------------------------|------|
| •                                                                   | Updated EVM Schematic                                                                          | 4    |
| •                                                                   | Updated Bill of Materials                                                                      | 11   |
| Changes from Revision * (November 2014) to Revision A (August 2022) |                                                                                                | Page |
| •                                                                   | Updated the numbering format for tables, figures, and cross-references throughout the document | 1    |
| •                                                                   | Changed GUI description                                                                        | 2    |
| •                                                                   | Updated link to software                                                                       | 2    |
| •                                                                   | Changed links to GUI and supporting hardware                                                   | 8    |
| •                                                                   | Updated descriptions                                                                           | 8    |
| •                                                                   | Changed topic title                                                                            | 8    |
| •                                                                   | Changed steps to use GUI                                                                       | 8    |
| •                                                                   | Added new images                                                                               | 8    |
| •                                                                   | Updated software links                                                                         | 8    |

### IMPORTANT NOTICE AND DISCLAIMER

TI PROVIDES TECHNICAL AND RELIABILITY DATA (INCLUDING DATA SHEETS), DESIGN RESOURCES (INCLUDING REFERENCE DESIGNS), APPLICATION OR OTHER DESIGN ADVICE, WEB TOOLS, SAFETY INFORMATION, AND OTHER RESOURCES "AS IS" AND WITH ALL FAULTS, AND DISCLAIMS ALL WARRANTIES, EXPRESS AND IMPLIED, INCLUDING WITHOUT LIMITATION ANY IMPLIED WARRANTIES OF MERCHANTABILITY, FITNESS FOR A PARTICULAR PURPOSE OR NON-INFRINGEMENT OF THIRD PARTY INTELLECTUAL PROPERTY RIGHTS.

These resources are intended for skilled developers designing with TI products. You are solely responsible for (1) selecting the appropriate TI products for your application, (2) designing, validating and testing your application, and (3) ensuring your application meets applicable standards, and any other safety, security, regulatory or other requirements.

These resources are subject to change without notice. TI grants you permission to use these resources only for development of an application that uses the TI products described in the resource. Other reproduction and display of these resources is prohibited. No license is granted to any other TI intellectual property right or to any third party intellectual property right. TI disclaims responsibility for, and you will fully indemnify TI and its representatives against, any claims, damages, costs, losses, and liabilities arising out of your use of these resources.

TI's products are provided subject to TI's Terms of Sale or other applicable terms available either on ti.com or provided in conjunction with such TI products. TI's provision of these resources does not expand or otherwise alter TI's applicable warranties or warranty disclaimers for TI products.

TI objects to and rejects any additional or different terms you may have proposed.

Mailing Address: Texas Instruments, Post Office Box 655303, Dallas, Texas 75265 Copyright © 2022, Texas Instruments Incorporated